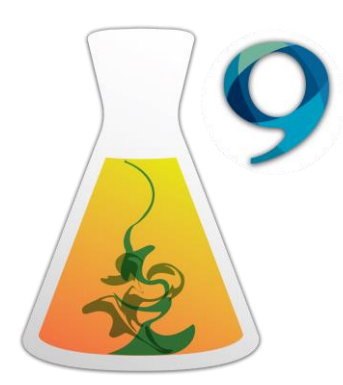

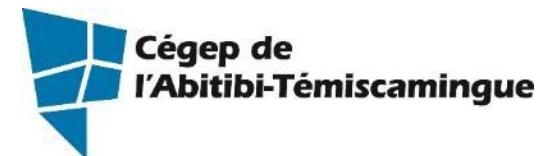

# Antidote 9 débutant

Table des matières20 septembre 2017

| 1. Réglages selon nos besoins de soutien                           | 2  |
|--------------------------------------------------------------------|----|
| 2. Barre d'outils                                                  |    |
| 3. Position du curseur                                             |    |
| 4. Démarrer Antidote                                               | 5  |
| 5. Correction de texte                                             | 6  |
| 5.1. Les indications à la correction                               | 6  |
| 5.2. Plus de détail sur la faute                                   | 7  |
| 5.3. Les couleurs de soulignés                                     | 7  |
| 5.3.1. Le souligné rouge plein : erreur corrigée par le correcteur |    |
| 5.3.2. Le souligné orangé : alerte                                 |    |
| 5.3.3. Le souligné pointillé orangé : erreur de rupture            | 9  |
| 5.3.4. Vérifier la typographie du texte                            | 9  |
| 5.3.5. Vérifier le style du texte                                  |    |
| 5.4. Analyse détaillée de chaque phrase                            |    |
| 6. Dictionnaires                                                   |    |
| 7. Grammaires                                                      | 15 |
| 8. Les primes                                                      | 17 |
| 8.1. Statistiques                                                  | 17 |

# 1. RÉGLAGES SELON NOS BESOINS DE SOUTIEN

Lorsque vous employez Antidote sur un poste public, vous devez le configurer à chaque utilisation. Il est important de lui signifier nos besoins de soutien.

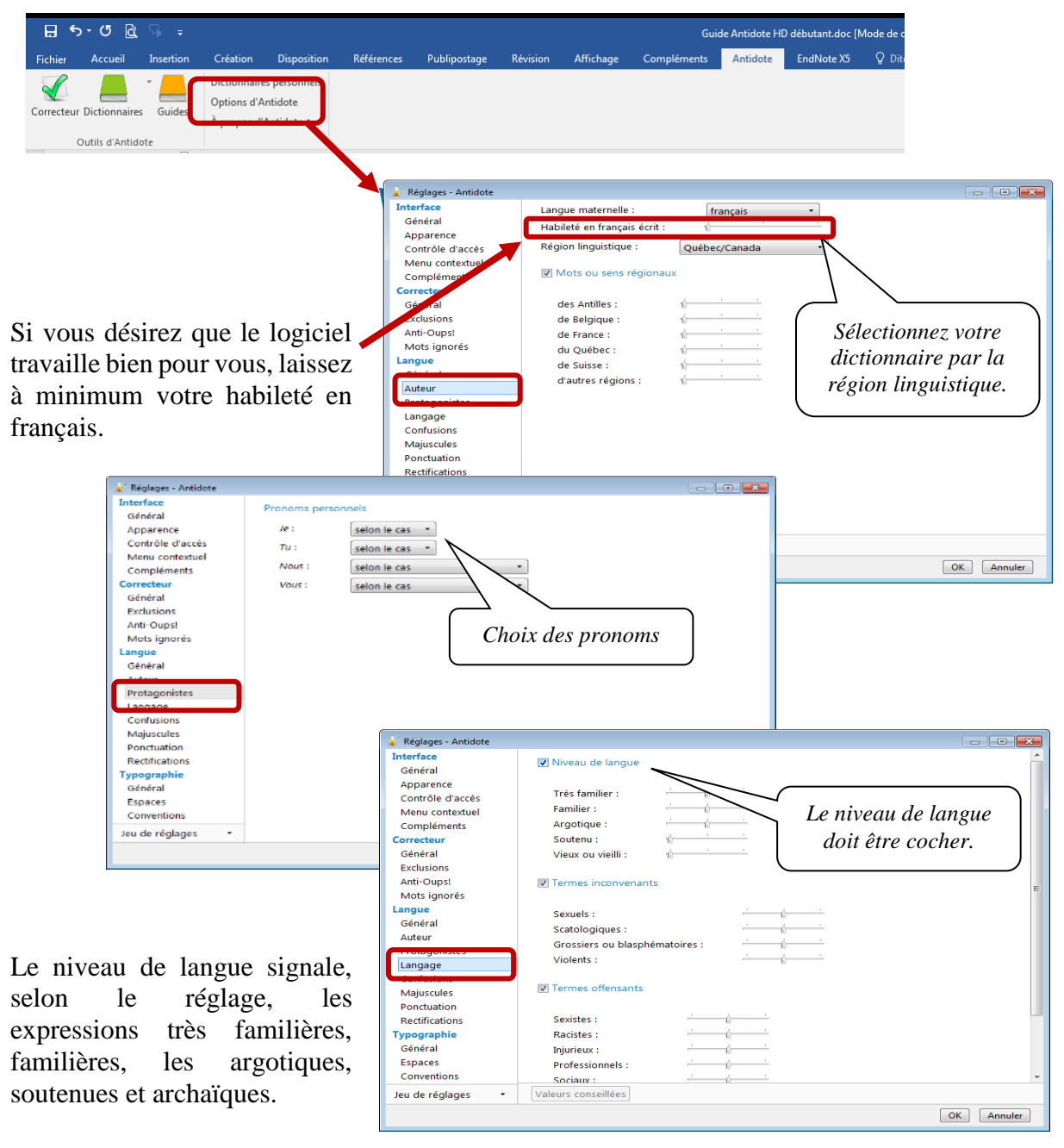

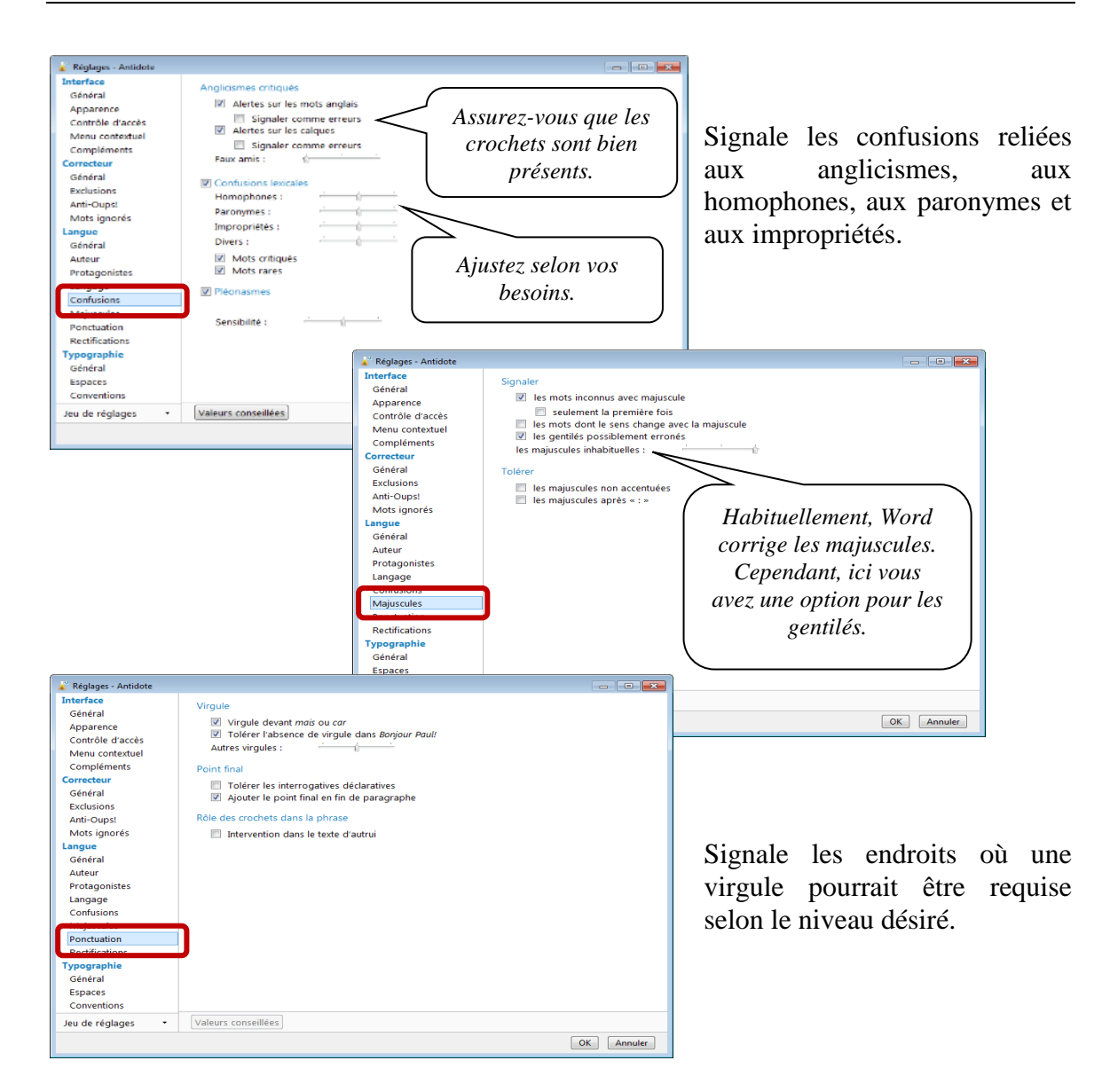

Lorsque vos choix sont faits, appuyez sur « OK ».

# 2. BARRE D'OUTILS

Voici la barre d'outils installée dans Word 2016. Elle se trouve dans l'onglet

| Correcteur Dictionnaires | Dictionnaires personnels<br>Options d'Antidote<br>À propos d'Antidote |
|--------------------------|-----------------------------------------------------------------------|
| Outils d'Antidote        |                                                                       |

Elle comprend les outils suivants :

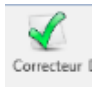

« Antidote ».

Ce crochet donne accès à la fenêtre de correction.

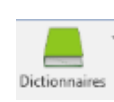

Cette icône donne accès aux 10 grands dictionnaires d'Antidote. En cliquant dessus, on a ainsi accès à la définition du mot, mais aussi aux synonymes, antonymes, locutions, cooccurrences, mots de mêmes familles, analogies, anagrammes et conjugaisons se repportent à ce mot

citations, anagrammes et conjugaisons se rapportant à ce mot.

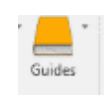

Cette icône donne accès à 10 guides linguistiques. On y traite de règles d'orthographe, de lexique, de grammaire, de syntaxe, de ponctuation, de style, de rédaction, de typographie, de points de langue et des rectifications

apportées à la langue française.

On y trouve même des exemples et des « trucs » pour retenir certaines notions.

## ANTIDOTE EST UN CORRECTEUR, MAIS AUSSI UN OUTIL DE RÉFÉRENCE QUI PEUT ÊTRE UTILISÉ INDÉPENDAMMENT DE LA RÉDACTION D'UN TEXTE.

# **3. POSITION DU CURSEUR**

Antidote fait l'analyse du texte à partir du curseur. Si votre curseur est à la fin du document, il n'en fera pas l'étude. Placer votre curseur au début pour analyser le document au complet.

Si vous désirez traiter seulement un paragraphe, sélectionnez-le puis activez le correcteur.

# 4. DÉMARRER ANTIDOTE

Antidote s'installe dans tous les logiciels Microsoft. Pour démarrer l'analyse d'un texte, positionnez-vous puis ouvrez l'onglet Antidote.

|      | Fichier    | Accueil       | Insertion          | Création                                    | Disposition                         | Références | Publipostage | Révision | Affichage | Compléments | Antidote |
|------|------------|---------------|--------------------|---------------------------------------------|-------------------------------------|------------|--------------|----------|-----------|-------------|----------|
|      | Correcteur | Dictionnaires | Guides             | Dictionnaire<br>Options d'A<br>À propos d'J | s personnels<br>ntidote<br>Antidote |            |              |          |           |             |          |
| Clic | luez su    | r Correcte    | ur I <b>« Co</b> d | rrecteu                                     | I <b>r</b> ».                       |            |              |          |           |             |          |

Antidote ouvre une fenêtre par-dessus le document original.

| 🖌 « La légende de la bonne femme Niapiska.doc » - Correcteur - Antidote 💿 💽 💌                                                                                                    |                                                                                                    |                                                                                                    |                                                                                                    |                                                                                                    |  |  |  |  |
|----------------------------------------------------------------------------------------------------|----------------------------------------------------------------------------------------------------|----------------------------------------------------------------------------------------------------|----------------------------------------------------------------------------------------------------|----------------------------------------------------------------------------------------------------|--|--|--|--|
| Eichier Églition Qutils Correcteur Fenêtre Aide                                                                                                    |                                                                                                    |                                                                                                    |                                                                                                    |                                                                                                    |  |  |  |  |
| 🗸 🥝 🕇 🚸 🕨                                                                                                    |                                                                                                    | 🔧 –🔳 A                                                                                                    | A 🛛 📥 🕶 📒                                                                                                    |                                                                                                    |  |  |  |  |
| Document Microsoft Word                                                                                                    | Langue • texte français                                                                                                    |                                                                                                    | Mon usage                                                                                                    | e                                                                                                  |  |  |  |  |
| Document Microsoft Word Correction Langue Toporable Solution Solution Solu | La légende de la bonne femme Niapiska<br>Dans le petit village de Havre-Saint-Pierre, Sylvia <u>Niapiska</u> , était vraiment une belle fille, elle aimait les vendredis pour<br>aller sur l'île inconnue, mais c'était une fille qui agaçait les garçons.<br>Depuis, <u>guelque</u> jours elle ne faisait que <u>sa</u> surprendre les gars pour que tout les mecs soient <u>poiqner</u> dessus. Laissez-<br>moi vous dire que cela marchait en plus de <u>sa</u> mais les autres garçons <u>commencérent</u> a la quitter parce qu'elle<br>choisissait toujours les plus beaux gars, sauf que ça n'a pas marché longtemps, pourquo parce que les <u>mecs</u> se<br>tannaient de toujours attendre après elle pour les rendez-vous, alors les trois quarts des <u>gars</u> l'ont laisse.<br>Sylvia, trouvera que les garçons s'intéressaient de moins en moins <u>a</u> elle, alors elle décida de faire <u>appelle</u> au diable<br>pour pouvoir l'aider dans ses affaires. Le soir venu elle invoqua le diable pour pouvoir faire un genre de pacte avec<br>lui.<br>• Pourquoi m'a <u>st</u> réveillé jeune fille?<br>Parce qu'il n'y apas de gars qui veulent s'intéresser à moi maintenant. <u>Pourriez-vous</u> faire pour que tout le monde se<br>ré intéressé a moi?<br>Oui, mais ça <u>e sera</u> pas gratuit. Je te donne une suggestion, je te donne <u>sa</u> que tu veux et si tu le regrettes je vais te<br>faire transformer en pierre pour le restant de tes jours.»<br>Le lendemain, tous les jeunes, les vieux, et tout le monde de son âge voulaient sortir avec elle, au début elle trouvait <u>sa</u><br><u>amusante</u> . Elle avait tous les mecs qu'a voulait sauf qu'elle n'aimait pas recevoir des vieux pour souper, parce que ce<br>n'était pas vraiment son type. Mais deux jours plus tard elle se tanne <u>et commence a désespéré</u> , elle n'est plus<br>capable de domin' tranquille le soir, tous les <u>gars</u> veulent coucher avec elle.<br>Il était vendredi, et s'était le temps d'aller sur l'île inconque rue Diable, pour lui dire qu'elle n'était plus capable d'endurer<br>tous <u>a</u> et quielle méritait de se faite transformer en pierre, pour la simple raison qu'elle voulait quo se rappel d'elle.<br>Trois jours p | <ul> <li>Erreurs (15)         quelque         sa         tout         poigner         Sylvia,         a         appelle         as-tu         se         sera         sa         tanner         tard         tard         tetourné         Alkots inconnus (2)         Niapiska,         Niapiska,         Ruptures (7)         ne faisait que sa surprendre         commencérent a         Pourriez-vous faire pour qu         sa que         les vieux         et commence a désespéré         de repartir de chez pour         al Allertes (9)         bonne         gars         mecs         poigner         i         venu         gars         amusante         faic         banne         tard         auxuante         faic         auxuante         faic         auxuante         auxuante</li></ul> | Mon usage<br>quelques<br>ça<br>tous<br>poignés<br>Sylvia<br>à<br>appel<br>a-tu<br>ce<br>ne sera<br>son<br>tard,<br>étaient<br>tard,<br>étaient<br>tard,<br>étaient<br>retournés<br>Injurieux? + Familie<br>Familier<br>Familier<br>Fam | er?<br>C<br>C<br>C<br>C<br>C<br>C<br>C<br>C<br>C<br>C<br>C<br>C<br>C<br>C<br>C<br>C<br>C<br>C<br>C |  |  |  |  |
|                                                                                                    | 16 phrases 435 mots 2 325 caractères 42 détections                                                                                                    |                                                                                                    |                                                                                                    |                                                                                                    |  |  |  |  |
|                                                                                                    |                                                                                                    |                                                                                                    |                                                                                                    | _                                                                                                  |  |  |  |  |

# **5. CORRECTION DE TEXTE**

Pour signaler les erreurs, le correcticiel utilise deux couleurs : le rouge et l'orangé, qui se combinent à divers types de soulignés. Essentiellement, le rouge signale les erreurs graves, et l'orangés, les erreurs mineures ou potentielles (confusions homophoniques possibles, régionalismes, niveau de langue particulier, ambiguïtés, anglicismes...). Les modulateurs de détection contrôlent l'affichage de ce second niveau d'erreur.

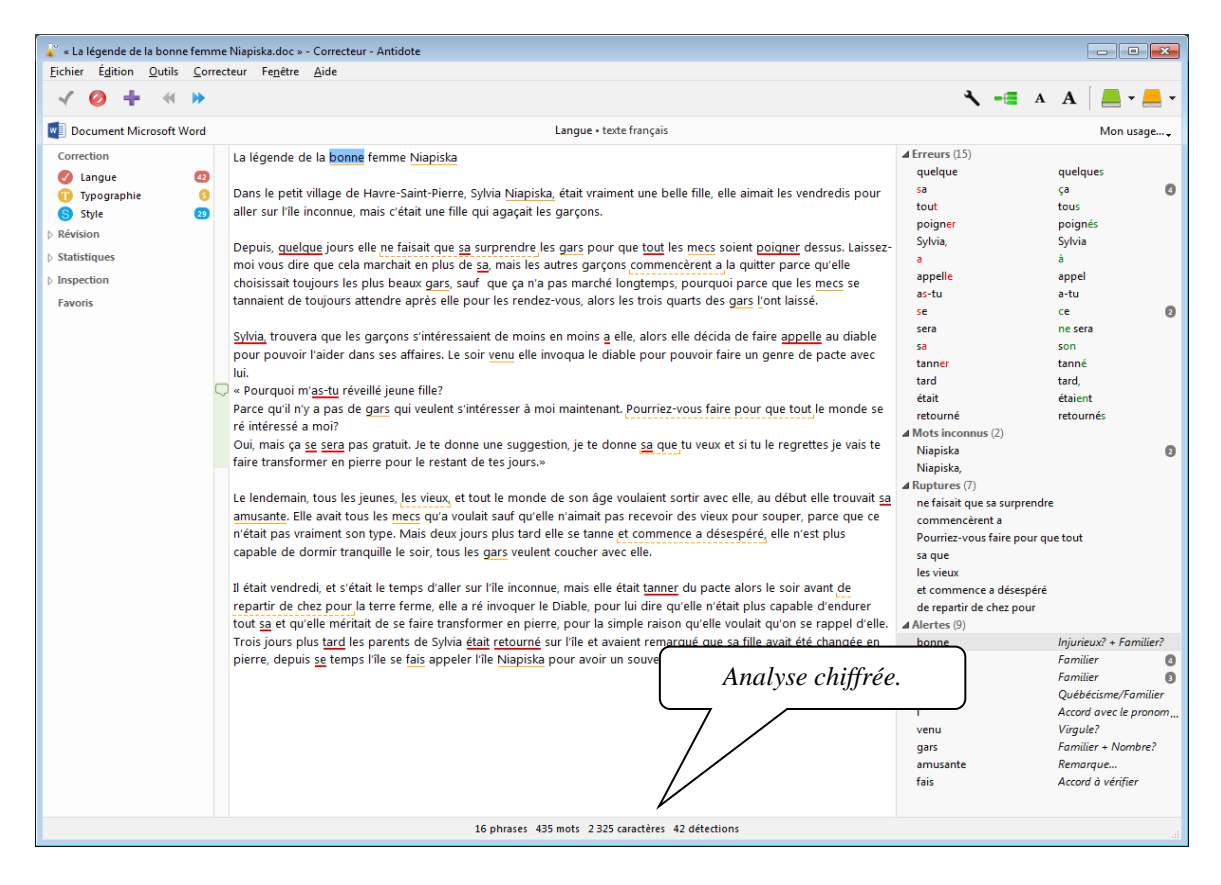

## 5.1. Les indications à la correction

Le logiciel permet de corriger ou de modifier le mot qui pose problème dans la fenêtre d'analyse. Faites les modifications et le correcteur analysera de nouveau le texte en fonction des modifications apportées.

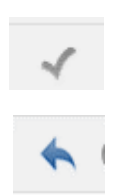

Lorsque le bouton « Corriger » est disponible, c'est que le correcteur pourra faire la correction à votre place en cliquant sur l'icône ou en double-cliquant sur le mot.

Si vous avez accepté une modification et que vous changez d'idée, il suffit de cliquer sur l'icône « Rétablir » ou redouble-cliquez sur le mot.

Lorsque le logiciel ne connaît pas un mot, il est possible de l'ajouter à un dictionnaire personnel.

Cet outil permet de régler ou modifier vos paramètres.

#### 5.2. Plus de détail sur la faute

Dans la fenêtre correction, lorsqu'on désire avoir plus d'information ou de détails sur une faute afin de bien la corriger, il suffit de la sélectionner et cliquer dans la bulle de dialogue. Une explication sommaire apparaît.

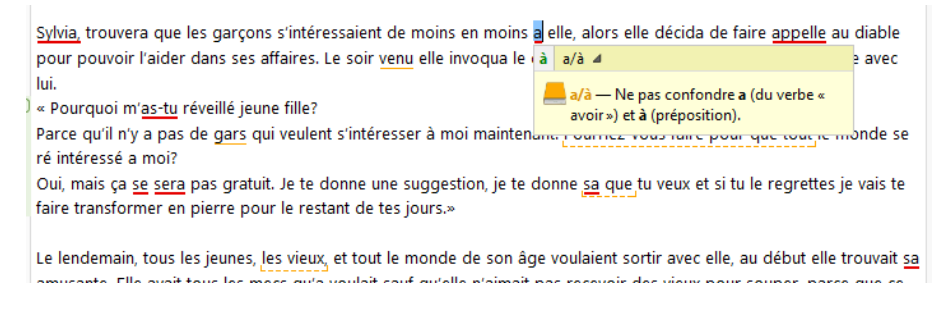

Si cette explication n'est pas suffisante, il faut accéder à des explications supplémentaires, cliquez sur le \_\_\_\_\_. Le correcteur ouvrira un des 11 guides afin de vous indiquer la règle appropriée et de vous offrir de nombreux exemples pour vous permettre de prendre une décision éclairée.

| 👔 Guides - Antidote                                                                   |                                                                      |   |                                                                                                    |
|---------------------------------------------------------------------------------------|----------------------------------------------------------------------|---|----------------------------------------------------------------------------------------------------|
| <u>Fichier Édition Outils Fenêtre</u>                                                 | Aide                                                                 |   |                                                                                                    |
| ← → ♥ ▼ Recherche                                                                     | ٩                                                                    |   | 🗉 A A 💻 🗸                                                                                                    |
| Orthographe 154<br>Pluriel, Conjugaison, Majuscule,<br>Homophones, Diacritiques, Déc  | <ul> <li>4 Orthographe (154)</li> <li>Nom propre de lieu</li> </ul>  | _ | Confusion : à/a                                                                                                    |
| Lexique 52<br>Création lexicale, Anglicismes,<br>Impropriétés lexicales, Sémantiq     | Nom propre de personne<br>Adverbe<br>et 4 autres                     |   | Préposition à                                                                                                    |
| Grammaire 185<br>Notions de base, Adjectif, Nom,<br>Pronom, Verbe, Participe passé,   | <ul> <li>Conjugaison</li> <li>Généralités</li> </ul>                 |   | Je reviendrai à huit heures.<br>J'irai à Paris : je partirai à la mi-avril.                                                                                                    |
| Syntaxe 72<br>Phrase, Groupe syntaxique,<br>Proposition, Verbe, Pronom, Co            | Confusion -er/-é<br>Confusion -er/-é/-ez                             |   | Les crayons à buie seront près du por à tieurs, à gauche.<br>C'est à l'école qu'on apprend à lire et à écrire.                                                                                                    |
| Ponctuation 35<br>Liste des signes, Ponctuation<br>finale, Virgule, Autre ponctuation | Futur et conditionnel<br>et 4 autres<br>A Maiuscule                  | E | Verbe <i>a (avoir)</i><br>On écrit sans accent grave le verbe <i>avoir</i> à l'indicatif présent, 3 <sup>e</sup> aersonne du                                                                                                    |
| Style 63<br>Dynamisme, Répétition,<br>Tournures, Vocabulaire, Figures                 | Généralités<br>Majuscule obligatoire                                 |   | singulier.                                                                                                    |
| Rédaction 69<br>Lettre, Locuteurs, Féminisation,<br>Courriel, Adresse, Date et heure, | Majuscule interdite<br>Après le deux-points<br>Majuscule distinctive |   | Iruc. — Pour Vernier qu'il s'agit olen du Verbe avoir, on peut rempiacer o par un autre<br>temps du verbe, par exemple par avoir.<br>Elle a bu la potion magique qu'il a préparée.<br>On pourrait dure: Elle avait bu la potion magique qu'il avait préparée. |
| Typographie 17<br>Espacement, Signes jumelés,<br>Italique, Énumération, Caractère     | et 6 autres<br>Homophones                                            |   | © 2016 Druide informatique inc. — Tous droits réservés. [] <sup>*</sup>                                                                                                    |
| Phonétique 45<br>Son, sens et graphie, Système<br>phonique, Rythme, Phonétique        | Nom ou verbe ?<br>Participe présent                                  |   |                                                                                                    |
| Historique 94<br>Phénomènes étymologiques,<br>Formation du vocabulaire, Évolu         | ai/ait/est<br>aie/ait/est                                            |   |                                                                                                    |
| Points de langue 92<br>Ampérage à vérifier,<br>Journalièrement, Êre et siècles, P     | ✓ Diacritiques<br>Généralités                                        |   |                                                                                                    |
|                                                                                       | à/a<br>ç'/c'                                                         | Ŧ |                                                                                                    |

#### **5.3.** Les couleurs de soulignés

Antidote utilise deux couleurs, le rouge et l'orangé, pour présenter les résultats de sa correction. Ces couleurs ciblent des erreurs de nature différente.

Le rouge indique les erreurs les plus importantes. Celles sur lesquelles l'utilisateur devrait porter son attention en priorité. L'orangé est essentiellement utilisé quand l'erreur est potentielle.

## 5.3.1. Le souligné rouge plein : erreur corrigée par le correcteur

Le souligné rouge plein signale une erreur qu'Antidote peut corriger seul. Dans l'infobulle il affiche la correction qu'il propose et vous n'avez qu'à l'approuver (en double-cliquant sur la ligne rouge ou en cliquant sur le crocher vert). Si vous la refusez, votre texte reste intact.

| 👗 « La légende de la bonne femme Niapiska.doc » - C                                                                                                    | orrecteur - Antidote                                                                                            |         |            |
|----------------------------------------------------------------------------------------------------|----------------------------------------------------------------------------------------------------|---------|------------|
| <u>Fichier</u> Édition <u>O</u> utils <u>C</u> orrecteur Fe <u>n</u> être <u>A</u>                                                                                                    | ide                                                                                                    |         |            |
| ✓ Ø ÷ « »                                                                                                    | × -≡ -                                                                                                    | A A 🛛   | - 📕 -      |
| Me Document Microsoft Word                                                                                                    | Langue • texte français                                                                                         | Mo      | on usage 🗸 |
| Correction La légende de la                                                                                                    | a bonne femme Niapiska 4 Erreurs (14)                                                                           |         |            |
| A langue 📖                                                                                                    | sa                                                                                                    | ça      | ٥          |
| Dans le petit vill                                                                                                    | age de Havre-Saint-Pierre. Svivia Niapiska, était vraiment une belle fille, elle aimait les vendredis pour tout | tous    |            |
| Style 3 aller sur l'île inco                                                                                                    | onnue, mais c'était une fille qui agacait les garcons. poigner                                                  | poignés |            |
|                                                                                                    | Sylvia,                                                                                                    | Sylvia  |            |
| p Revision<br>Depuis quelque                                                                                                    | e jours elle ne faisait que sa surprendre les gars pour que tout les mers soient poigner dessus. Laissez-       | à       |            |
| Statistiques moi yous dire que la construction de la construcción de la construcción d | appelle                                                                                                    | appel   |            |
| ▷ Inspection choisissait touio                                                                                                    | urs les plus beaux dars sauf, que ca n'a pas marché lond                                                        | a-tu    |            |
| Tannaient de tou                                                                                                    | ingers attendre annäs elle nour les rendez-vous alors les t                                                     | ce      | 2          |
| Tavons tunnalent de tou                                                                                                    | Pluriel — Tous et mecs doivent être du sera                                                                     | ne sera |            |
| Svivia trouvera                                                                                                    | que les garcons s'intéressaient de moins en moins a ele a même genre et du même nombre.                         | son     |            |
| pour pouvoir l'a                                                                                                    | tanner                                                                                                    | tanné   |            |

## 5.3.2. Le souligné orangé : alerte

Le souligné orangé signale une alerte, c'est-à-dire une erreur potentielle. Antidote vous indique qu'il pourrait y avoir une erreur sur ce mot, mais c'est à vous de décider si c'est le cas.

| ichier É <u>d</u> ition <u>O</u> u | ıtils <u>C</u> orr | ecteur Fe <u>n</u> être <u>A</u> ide                                                                                           |                |           |       |
|------------------------------------|--------------------|----------------------------------------------------------------------------------------------------|----------------|-----------|-------|
| <li></li>                          | <b>₩ ≫</b>         |                                                                                                    | ج 🔸            | А А 🛛 📥 - | · 🖲   |
| Document Microse                   | oft Word           | Langue • texte français                                                                                                    |                | Mon u     | sage. |
| orrection                          |                    | La légende de la bonne femme Niapiska                                                                                          | ▲ Erreurs (14) |           |       |
| angue Langue                       | 38                 |                                                                                                    | sa             | ça        |       |
| Typographie                        | 6                  | Dans le petit village de Havre-Saint-Pierre, Sylvia Niapiska, était vraiment une belle fille, elle aimait les vendredis pour   | tout           | tous      |       |
| Style                              | 23                 | aller sur l'île inconnue, mais c'était une fille qui agaçait les garçons.                                                      | poigner        | poignés   |       |
| vision                             |                    |                                                                                                    | Sylvia,        | Sylvia    |       |
|                                    |                    | Depuis, quelque jours elle ne faisait que <u>sa</u> surprendre les gars pour que tout les mecs soient poigner dessus. Laissez- | - a            | à         |       |
| atistiques                         |                    | moi vous dire que cela marchait en plus de sa, mais les aut Familier 🗗 🖌 🛛 ce qu'elle                                          | appelle        | appel     |       |
| spection                           |                    | choisissait toujours les plus beaux gars, sauf que ça n'a pe                                                                   | as-tu          | a-tu      |       |
| woris                              |                    | tannaient de toujours attendre après elle pour les rendez-v Familier — Le nom gars («garçon »)                                 | se             | ce        |       |
| Favoris                            |                    | tannaient de toujours attendre après elle pour les rendez-v constitue une expression familière.                                | sera           | ne sera   |       |
|                                    |                    | Svivia, trouvera que les garcons s'intéressaient de moins en moins a elle, alors elle décida de faire appelle au diable        | sa             | son       |       |
|                                    |                    | <u></u>                                                                                                    | tanner         | tanné     |       |

Ce peut être parce que vous employez :

• un mot pouvant facilement être confondu avec un autre (ex. : balade au lieu de ballade);

- un mot pouvant constituer un régionalisme (ex. : gêne est un québécisme au sens de « timidité », mais pas au sens d' « inconfort »;
- un mot dont le registre n'est peut-être pas approprié à la situation de communication (ex. : nouille est familier au sens de « personne niaisieuse », mais pas au sens de « pâte alimentaire ».

## 5.3.3. Le souligné pointillé orangé : erreur de rupture

Le souligné pointillé orangé signale une erreur de rupture dans la phrase. Dans l'infobulle, il affiche une explication sommaire.

| 🥉 « La légende de la bonne femm                                                                                                    | e Niapiska.doc » - Correcteur - Antidote                                                                                                    |                                                                                                    |                                                                                                    |
|----------------------------------------------------------------------------------------------------|----------------------------------------------------------------------------------------------------|----------------------------------------------------------------------------------------------------|----------------------------------------------------------------------------------------------------|
| <u>Fichier</u> Édition <u>O</u> utils <u>C</u> orre                                                                                            | cteur Fe <u>n</u> étre <u>A</u> ide                                                                                                    |                                                                                                    |                                                                                                    |
| √ Ø <b>+</b> « »                                                                                                    |                                                                                                    | <b>૧ -</b> ≣ A                                                                                                    | A 📃 🖛 📥 🕶                                                                                                    |
| Document Microsoft Word                                                                                                    | Langue • texte français                                                                                                    |                                                                                                    | Mon usage 🗸                                                                                                    |
| Document Microsoft Word      Correction     Langue     Typographe     Syle     Syle     Activition     Statistiques     Inspection     Favoris | La légende de la bonne femme Niapiska Dans le petit village de Havre-Saint-Pierre, Sylvia Niapiska, était vraiment une belle fille, elle aimait les vendredis pour aller sur l'île inconnue, mais c'était une fille qui agaçait les garçons. Depuis, quelque jours elle ne faisait que <u>sa</u> surprendre les <u>gars</u> pour que <u>tout</u> les <u>mecs</u> soient <u>poiqner</u> dessus. Laissez- moi vous dire que cela marchait en plus de <u>sa</u> , mais les autres garçons commencèrent a la quitter parce qu'elle choissant toujours les plus beaux gars, sauf que ça n'a pas marché lor <b>Rupture 4</b> tannaient de toujours attendre après elle pour les rendez-vous, alors le id. Sylvia, trouvera que les garçons s'intéressaient de moins en moins <u>a</u> elle iu. • Forrequ'il n'y a pas de <u>gars</u> qui veulent s'intéresser à moi maintenant. Pourriez-vous faire pour que tout le monde se ré intéressé a moi? Oui, mais ça <u>se sera</u> pas gratuit. Je te donne une suggestion, je te donne <u>sa</u> que tu veux et si tu le regrettes je vais te faire transformer en pierre pour le restant de tes jours.» Le lendemain, tous les jeunes, les vieux, et ut le monde de son âge voulaient sortir avec elle, au début elle trouvait <u>sa</u> amusante. Elle avait tous les <u>mecs</u> qu'a voulait sauf qu'elle n'aimait pas recevoir des vieux pour souper, parce que ce réfati pas rymainemt son type. Mais deux jours plus tard elles tanne <u>et</u> commence <u>a</u> désespéré, elle n'est plus capable de dormir tranquille le soir, tous les <u>gars</u> veulent coucher avec elle. Il était vendredi, et s'était le temps d'aller sur l'île inconnue, mais elle était <u>tanner</u> du pacte alors le soir avant de repartir de chez pour la terre ferme, elle a ré invoquer le Diable, pour lui dire qu'elle n'était plus capable d'endurer fout <u>sa</u> et queile mers de <u>slyvis était retourné</u> sur l'île et avaient remarqué que sa file avait été changée en pierre, depuis <u>sa</u> temps l'île se <u>fais</u> appeler l'île Niapiska pour avoir un souvenir de cette fille. | <ul> <li>✓ Erreurs (14)         <ul> <li>sa</li> <li>tout</li> <li>poigner</li> <li>Sylvia,</li> <li>a</li> <li>appelle</li> <li>as-tu</li> <li>se</li> <li>sera</li> <li>sa</li> <li>tanner</li> <li>tard</li> <li>tard</li> <li>tanter</li> <li>tard</li> <li>etait</li> <li>retourné</li> <li>A Ruptures (7)</li> <li>jours elle ne faisint que sa</li> <li>commenciernt a</li> <li>Pouriez-vous faire pour que sa que</li> <li>les vieux</li> <li>eto commenciernt a désepéré</li> <li>de repartir de chez pour</li> <li>Alertes (9)</li> <li>bonne</li> <li>gars</li> <li>mescs</li> <li>poigner</li> <li>r</li> <li>venu</li> <li>gars</li> <li>amusante</li> <li>fais</li> </ul> </li> </ul> | Mon usage<br>ça<br>tous<br>poignés<br>Sylvia<br>à<br>aappel<br>a-tu<br>ce<br>son<br>tand.<br>tard.<br>étaient<br>tard.<br>étaient<br>retoumés<br>me tout<br>Injurieux? + Familier?<br>Familier<br>Québécisme/Familier<br>Accord avec le pronom<br>Virgule?<br>Familier + Nombre?<br>Remarque<br>Accord à vérifier |
|                                                                                                    | 16 shorer 425 metri 1215 conditor 20 ditalion                                                                                                    |                                                                                                    |                                                                                                    |
|                                                                                                    | to prirases 455 mills 2 523 caracteres 56 detections                                                                                                    |                                                                                                    | đ                                                                                                    |

## 5.3.4. Vérifier la typographie du texte

Pour vérifier la typographie, vous devez cliquer sur « Typographie ».

Le souligné orangé gras signale une erreur mineure (espacement, guillemet, etc.) qu'Antidote peut corriger seul. Dans l'infobulle, il affiche la correction proposée (ou une explication sommaire s'il s'agit d'erreur d'espacement). Vous n'avez qu'à l'approuver (en double-cliquant sur le souligné orangé ou en cliquant sur le crochet vert) pour qu'elle soit appliquée dans le texte. Si vous la refusez, votre n'est pas modifié.

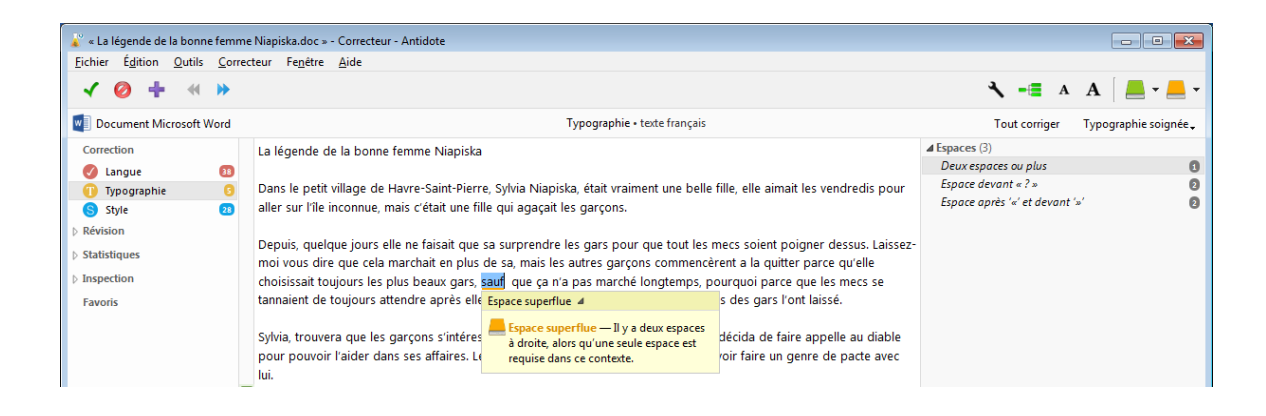

#### 5.3.5. Vérifier le style du texte

Cliquez sur « Style » pour vérifier les répétitions de mots, les tournures de phrase et le vocabulaire. Les onglets vous permettent l'analyse des différents styles.

| 🎳 « La légende de la bonne fer                                                                                                    | nme Niapiska.doc » - Correcteur - Antidote                                                                                                    |                                                                                                    |
|----------------------------------------------------------------------------------------------------|----------------------------------------------------------------------------------------------------|----------------------------------------------------------------------------------------------------|
| <u>Fichier</u> É <u>d</u> ition <u>O</u> utils <u>C</u> o                                                                                                    | prrecteur Fe <u>n</u> étre <u>A</u> ide                                                                                                    |                                                                                                    |
| ✓ ◎ <b>+</b> « »                                                                                                    |                                                                                                    | <b>₹ -≣</b> A A <b>_ _ ~ _ ~</b>                                                                                                    |
| Document Microsoft Word                                                                                                    | Style • texte français                                                                                                    |                                                                                                    |
| Correction<br>Correction<br>Langue<br>Typographie<br>Style<br>Révision<br>Control transmission                                                                                                    | La légende de la <u>bonne</u> femme Niapiska<br>Dans le petit village de Havre-Saint-Pierre, Sylvia Niapiska, était vraiment une <mark>belle fille</mark> , elle aimait les vendredis pou<br>aller sur l'île inconnue, mais c'était une fille qui agaçait les garçons.<br>Depuis, quelque jours elle ne faisait que <u>sa</u> surprendre les gars pour que <u>tout</u> les <u>mecs</u> soient <u>poigner</u> dessus. Laiss                                                                                                    | Répétitions         Tournures         Vocabulaire           In Fourie - Link - Link - Lin |
| Dins ( s la légende de la bo                                                                                                    | mai vous dire que sela marchait en plus de sa mais les autres passans commensèrent a la quitter passa qu'alle<br>nne femme Niapiska.doc » - Correcteur - Antidote                                                                                                    |                                                                                                    |
| Fat <u>F</u> ichier É <u>d</u> ition <u>O</u> ut                                                                                                    | ils <u>C</u> orrecteur Fe <u>n</u> étre <u>A</u> ide                                                                                                    |                                                                                                    |
|                                                                                                    | K >>                                                                                                    | K, -≣ A A   💻 - 💻                                                                                                    |
| Document Microso                                                                                                    | ft Word Style • texte français                                                                                                    |                                                                                                    |
| Correction<br>Correction<br>Correction<br>Correction<br>Correction<br>System<br>Révision<br>Statistiques<br>Inspection<br>Favoris                                                                                                    | La légende de la bonne femme Niapiska Dans le petit village de Havre-Saint-Pierre, Sylvia Niapiska, était vraiment une belle fille, elle aimait les vendreu aller sur l'île inconnue, mais c'était une fille qui agaçait les garçons. Depuis, quelque jours elle ne faisait que sa surprendre les gars pour que tout les mecs soient poigner dessu moi vous dire que cela marchait en plus de sa mais les autres garçons commencèrent a la quitter parce que choisissait toujours les plus beaux gars, sauf que q n'a pas marché longtemps, pourquoi parce que les mec tannaient de toujours attendre après elle pour les rendez-vous, alors les trois quarts des gars l'ont laissé. Sylvia, trouvera que les garçons s'intéressaient de moins en moins a elle, alors elle décida de faire appelle au pour pouvoir l'aider dans ses affaires. Le soir venu elle invoqua le diable pour pouvoir faire un genre de pac lui.   Parce qu'il ny a pas de gars qui veulent s'intéresser à moi maintenant. Pourriez-vous faire pour que tout le m filteret de mail.                         | Répétition:     Tournures     Focabulaire       Phrases lois:     Passives (1)       a falle avait ét changée     Impersonnelles (1)       i ny a     Phrases non verbales (1)       parce qu'il n'y a pas de gars qui veulent s'intére 1       u diable       te avec                                                                                                    |
| « La legende de la bonne femme N<br>ichier É <u>d</u> ition <u>O</u> utils <u>C</u> orrecte                                                                                                    | iapiska.doc » - Correcteur - Antidote<br>ur Fenétre Aide                                                                                                    |                                                                                                    |
| \[         \lefty + \lefty \righty     \]     \[         \lefty + \lefty + \lefty     \]     \[         \[         \lefty + \lefty + \lefty + \lefty     \]     \[         \[         \lefty + \lefty + \lefty + \lefty     \]     \[         \[         \lefty + \lefty + \lefty + \lefty     \]     \[         \[         \lefty + \lefty + \lefty     \]     \[         \[         \lefty + \lefty + \lefty     \]     \[         \[         \lefty + \lefty     \]     \[         \[         \lefty + \lefty     \]     \[         \[         \lefty + \lefty     \]     \[         \[         \[         \lefty + \lefty     \]     \[         \[         \lefty + \lefty     \]     \[         \[         \lefty + \lefty     \]     \[         \[         \lefty + \lefty     \]     \[         \[         \lefty + \lefty     \]     \[         \[         \lefty + \lefty     \]     \[         \[         \lefty + \lefty     \]     \[         \[         \lefty + \lefty     \]     \[         \[         \lefty + \lefty     \]     \[         \[         \lefty + \lefty     \]     \[         \[         \lefty + \lefty     \]     \[         \[         \lefty + \lefty     \]     \[         \[         \lefty + \lefty     \]     \[         \[         \lefty + \lefty + \lefty     \]     \[         \[         \lefty + \lefty + \lefty     \]     \[         \[         \lefty + \lefty + \lefty     \]     \[         \[         \lefty + \lefty + \lefty + \lefty + \lefty     \]     \[         \[         \lefty + \lefty + \lefty + \lefty + \lefty + \lefty + \lefty + \lefty     \]     \[         \lefty + \lefty + \ |                                                                                                    | 🔧 -🔳 A A 🛛 📥 - 📥 -                                                                                                    |
| Document Microsoft Word                                                                                                    | Style • texte français                                                                                                    |                                                                                                    |
| Correction<br>Correction<br>Correction<br>Typographie<br>S Style<br>Révision<br>Statistiques<br>Inspection<br>Favoris                                                                                                    | La légende de la <u>bonne</u> femme Niapiska<br>Dans le petit village de Havre-Saint-Pierre, Sylvia Niapiska, était vraiment une belle fille, elle aimait les vendredis pour<br>aller sur l'île inconnue, mais c'était une fille qui agaçait les garçons.<br>Depuis, quelque jours elle ne faisait que <u>sa</u> surprendre les <u>gars</u> pour que <u>tout</u> les <u>mecs</u> soient <u>poigner</u> dessus. Laissez-<br>moi vous dire que cela marchait en plus de <u>sa</u> mais les autres garçons commencérent a la quitter parce qu'elle<br>hoisissait toujours les plus beaux <u>gars</u> sauf que ça n'a pas marché longtemps, pourquoi parce que les <u>mecs</u> se<br>annaient de toujours attendre après elle pour les rendez-vous, alors les trois quarts des <u>gars</u> l'ont laissé.<br>Sylvia, trouvera que les garçons s'intéressaient de moins en moins <u>a</u> elle, alors elle décida de faire <u>appelle</u> au diable<br>pour pouvoir l'aider dans ses affaires. Le soir <u>venu</u> elle invoqua le diable pour pouvoir faire un genre de pacte avec<br>ui. | Répétitions Tournures Vocabulaire<br>Niveau de langue (4)<br>gars Familier ©<br>poigner Familier<br>as-tu Familier<br>Verbes termes (5)<br>faire un gene<br>Pourriez-vous faire<br>avait tous les mecs<br>n'est plus capable<br>n'était plus capable                                                                                                    |

#### 5.4. Analyse détaillée de chaque phrase

#### Volet Nature/Fonction

En lien avec le dernier type d'erreur mentionné, il existe aussi au volet qui permet à l'utilisateur de savoir de quelle façon Antidote analyse la phrase qui a été écrite.

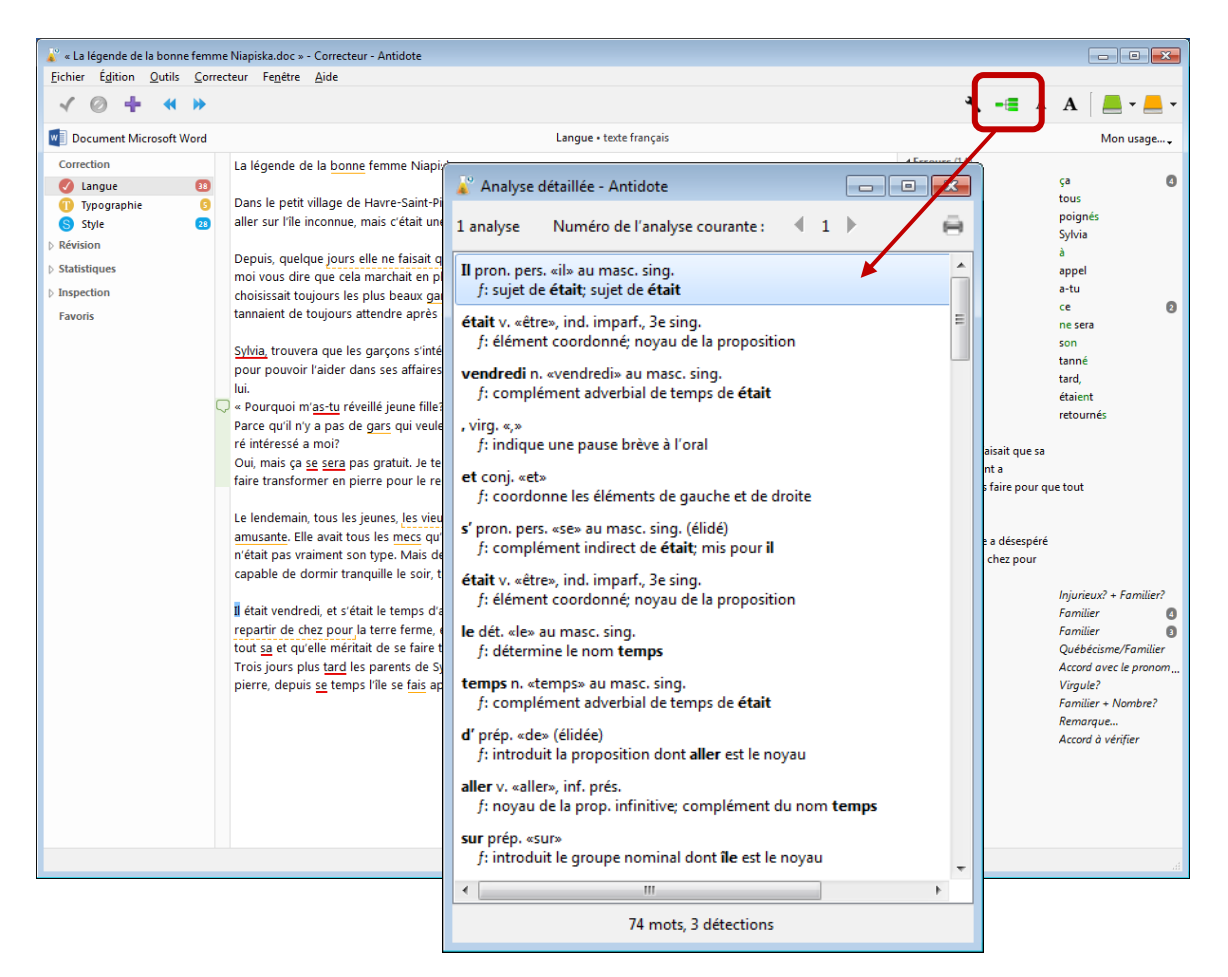

#### Volet « statistiques »

Il permet à l'utilisateur d'avoir un tableau précis des erreurs faites dans son texte et de la fréquence de ces erreurs.

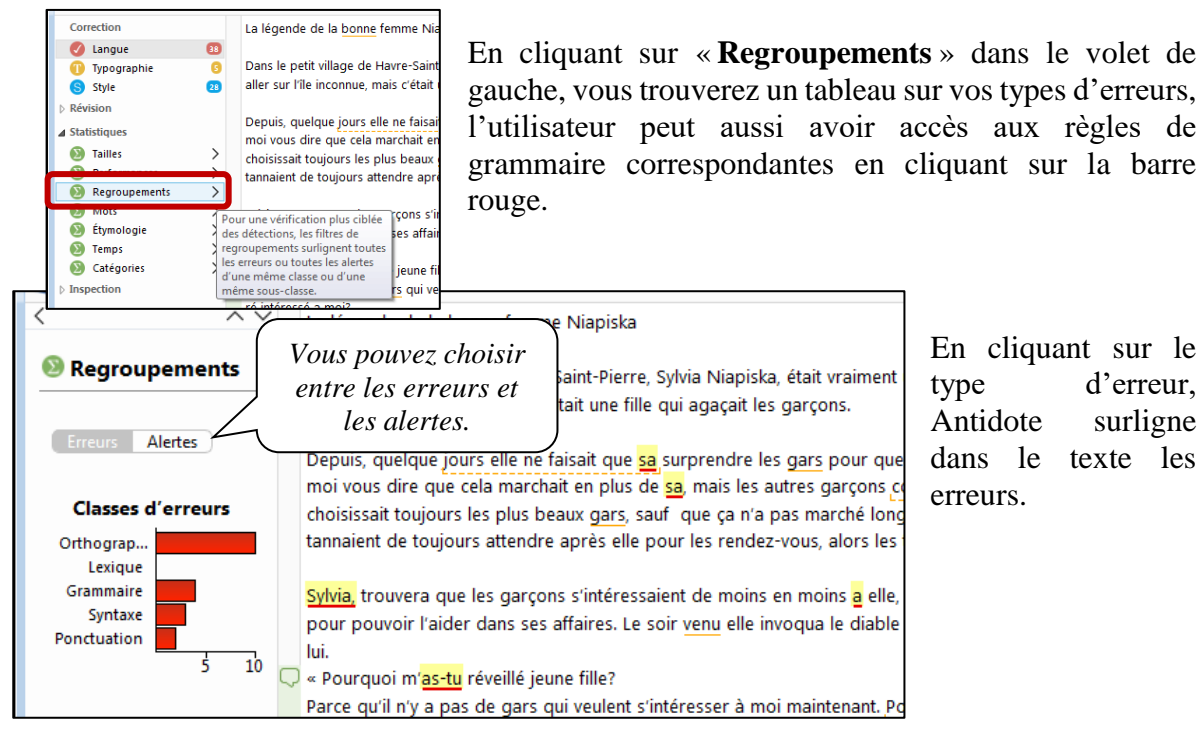

## 6. DICTIONNAIRES

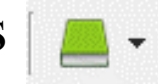

Vous pouvez utiliser le dictionnaire Antidote lors de l'analyse d'un texte ou tout simplement pour consultation. Il permet de trouver la définition d'un mot, mais aussi, des locutions reliées à ce mot, des synonymes, des antonymes, des cooccurrences, des conjugaisons, des mots de la même famille, des analogies, des citations et des anagrammes. Il vous suffit de cliquer sur le type de dictionnaire pour y avoir accès.

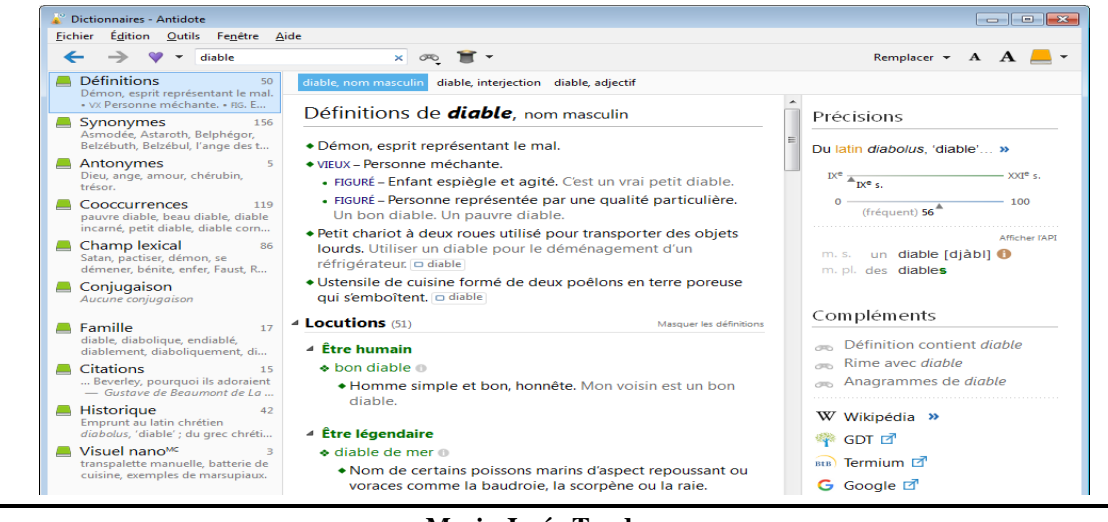

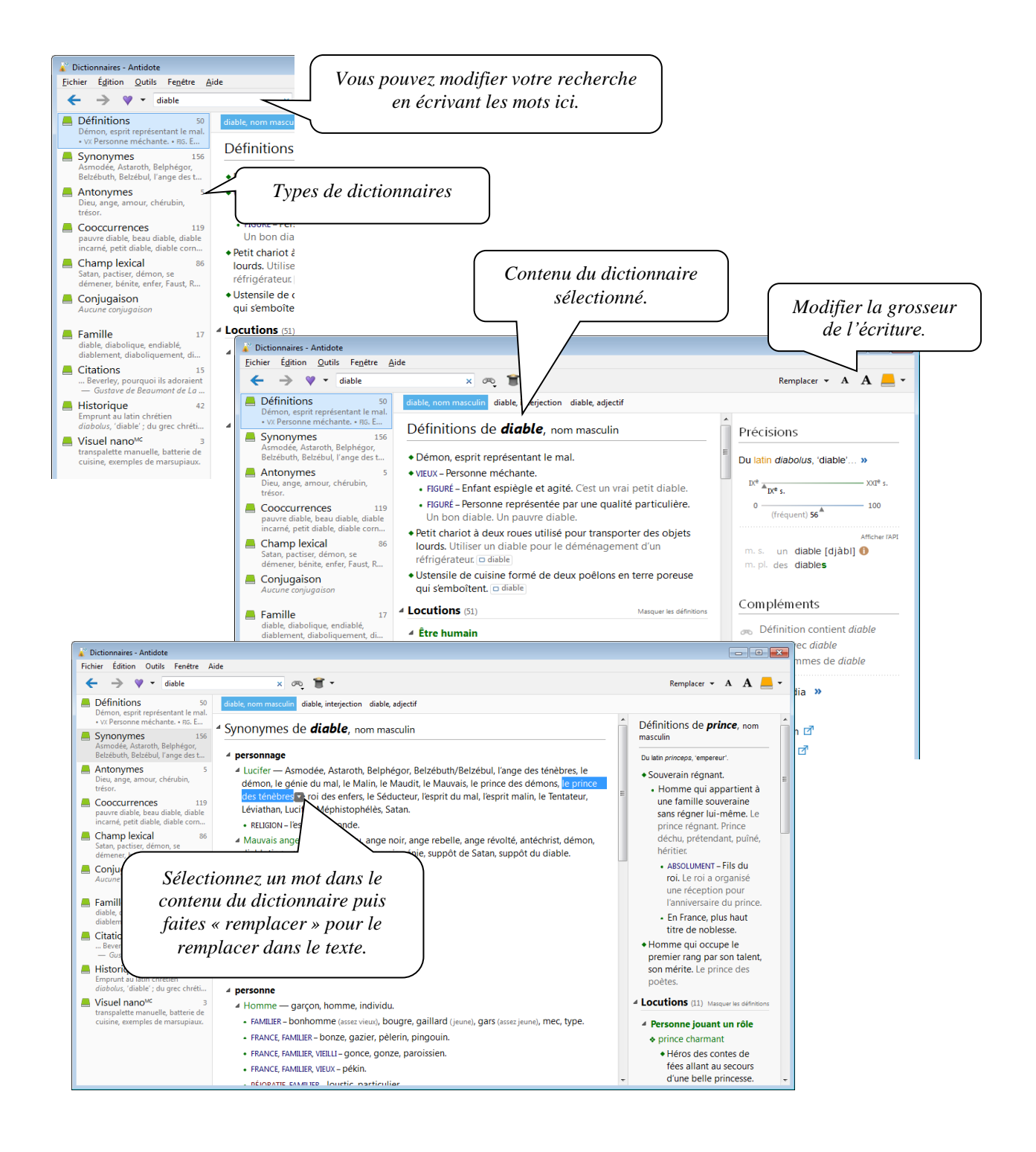

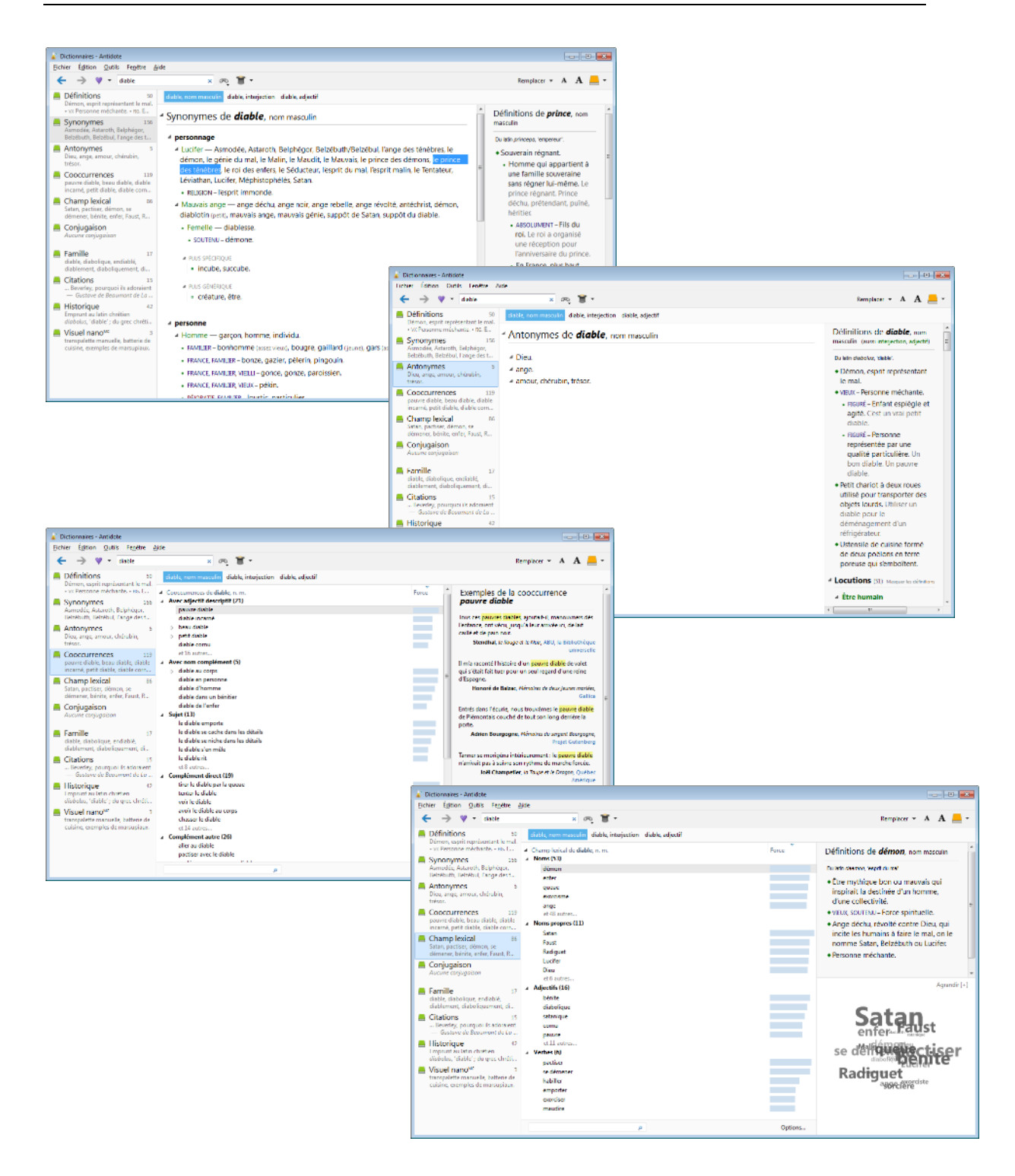

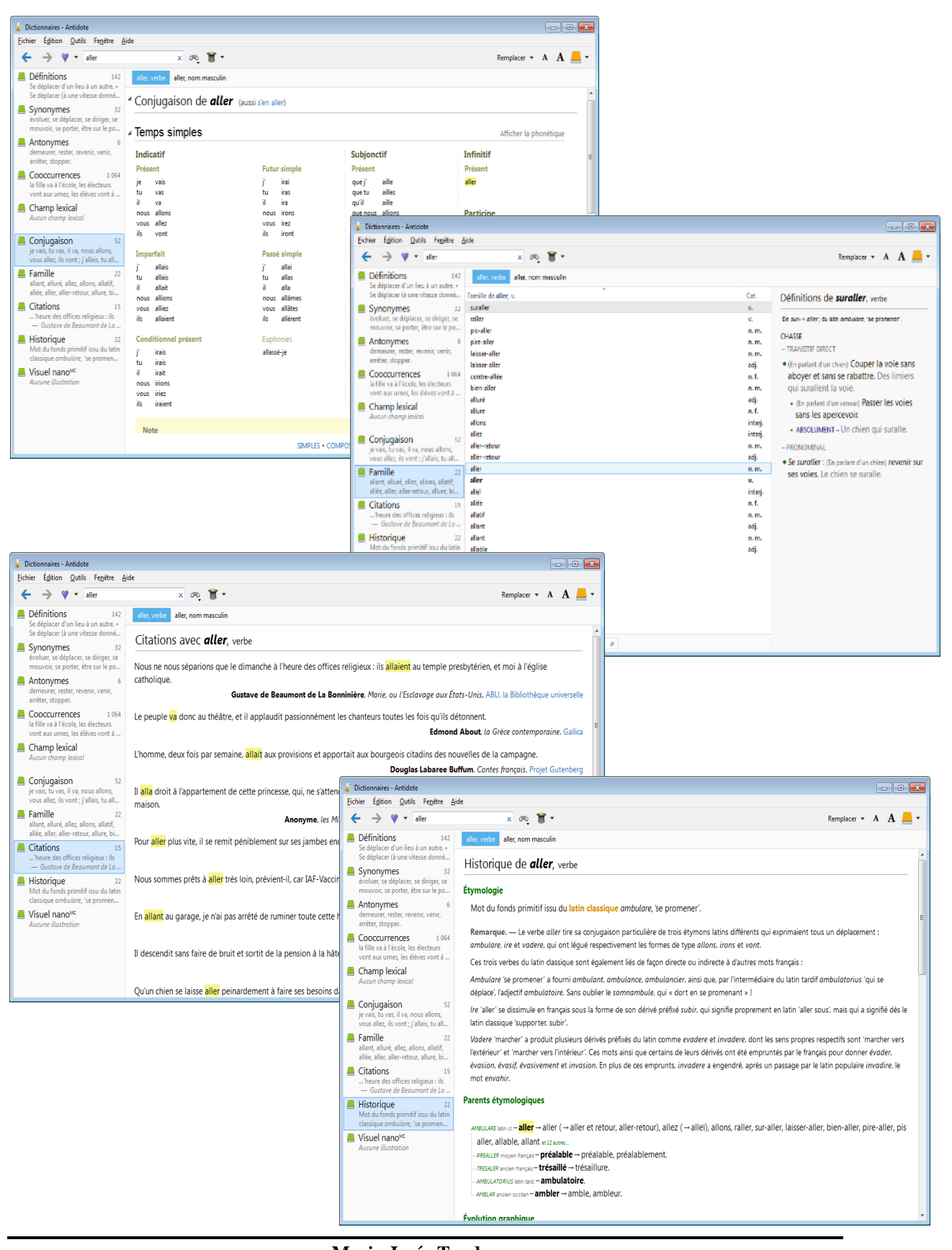

## 7. GRAMMAIRES 📒 -

Vous pouvez utiliser les grammaires Antidote lors de l'analyse d'un texte ou tout simplement pour consultation. On y trouve des informations concernant l'orthographe, le lexique, la grammaire, la syntaxe, la ponctuation, le style, la rédaction, la typographie et les rectifications.

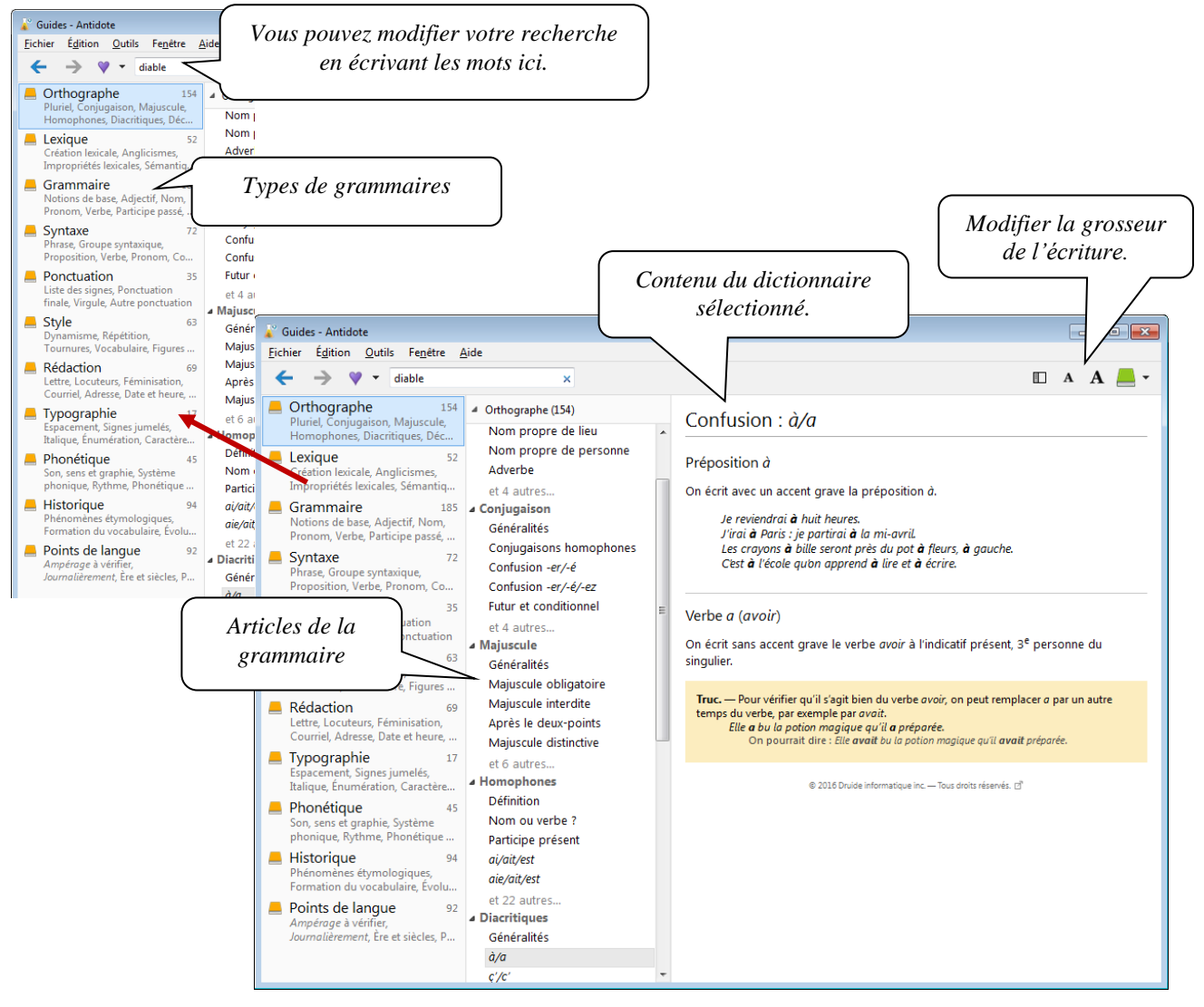

# **8. LES PRIMES**

#### 8.1. Statistiques

Cette option vous permet de valider vos temps de verbe dans votre texte.

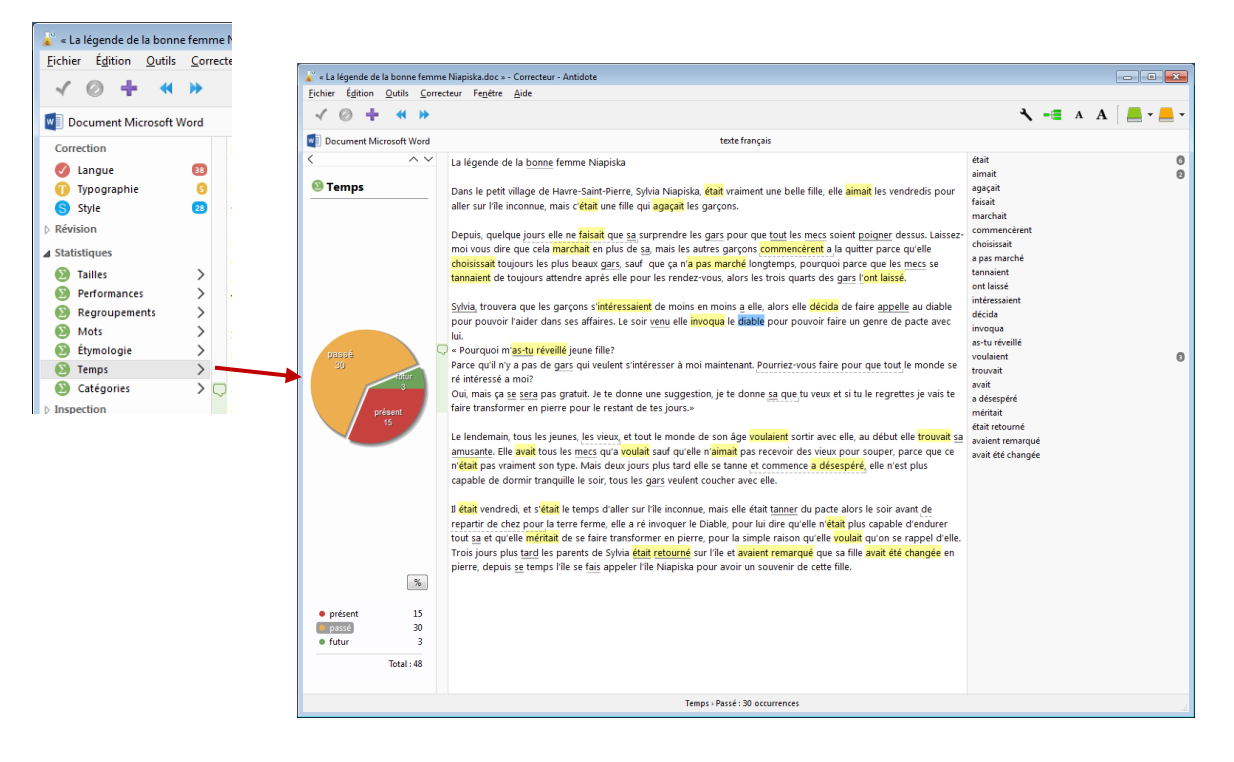